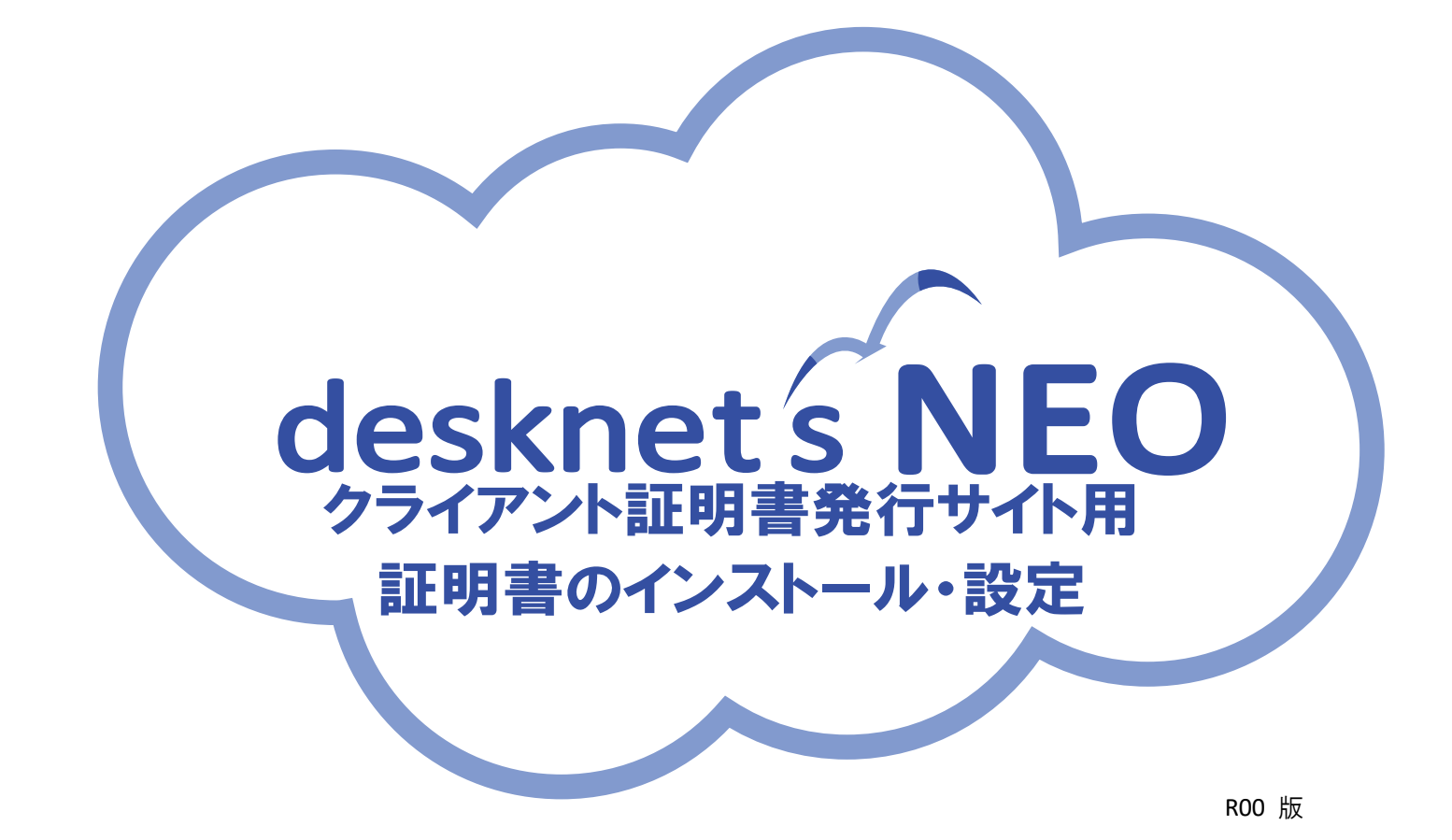

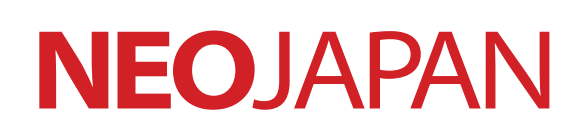

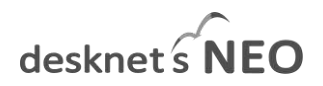

#### 本書の目的

本書は、Web グループウェア desknet's NEO クライアント証明書発行サイトのクライアント証明書 のインストール・設定方法を記載しております。

Copyright © 2017 NEOJAPAN, Inc. All Rights Reserved.

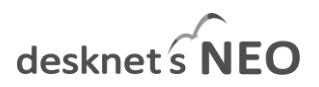

#### 改版履歴

■ 2017 年 8 月 29 日 初版(R00)作成

# desknet s NEO

### 目次

| 1. InternetExp           | plore11/Edge/Google Chrome    | 4      |
|--------------------------|-------------------------------|--------|
| desknet's NEO<br>を準備します。 | クライアント証明書発行サイト用のクライアント証明書のファイ | ル<br>4 |
| CA 証明書のイン                | ンストールの手順                      | 4      |
| クライアント証                  | [明書のインストールの手順                 | 6      |
| 2. Mozilla Fi            | irefox                        | 8      |
| desknet's NEO<br>ち進佐します  | クライアント証明書発行サイト用のクライアント証明書のファイ | ル。     |
|                          |                               | 8      |
| CA 証明書のイン                | ンストールの手順                      | 8      |
| クライアント証                  | [明書のインストールの手順                 | . 10   |

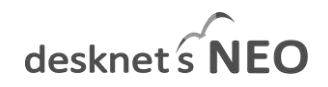

# 1. InternetExplore11/Edge/Google Chrome

### desknet's NEO クライアント証明書発行サイト用のクライアント証 明書のファイルを準備します。

弊社より送付した「desknet's NEO クライアント証明書発行サイト」用の以下のファイルを準備し、端末のフォルダに保存します。

CA 証明書ファイル (cacert.pem) クライアント証明書ファイル (・・・・.pfx) クライアント証明書ファイルのパスワード

### CA 証明書のインストールの手順

CA 証明書をブラウザにインストールします。 InternetExplore11のメニューより、「インターネットオプション」を選択し、「コンテンツ」タブをクリックします。

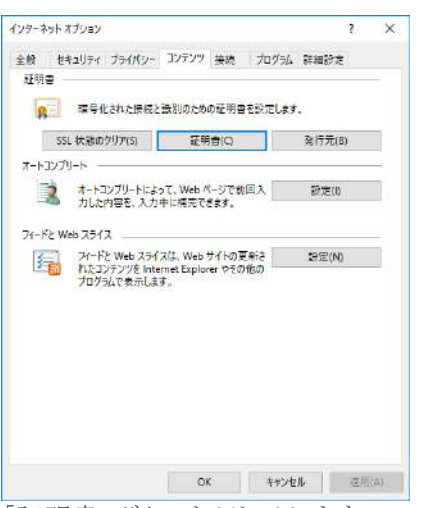

「証明書」ボタンをクリックします。

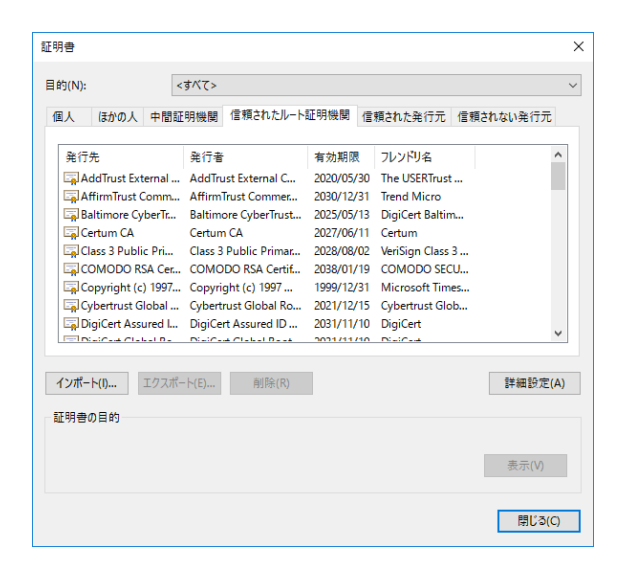

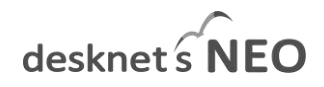

「信頼された証明書」タブをクリックし、「インポート」ボタンをクリックします。

| 証明書        |                                                                                                    | >  |
|------------|----------------------------------------------------------------------------------------------------|----|
| 目的<br>但, + | ● 査明書の()が-トワパード                                                                                                   | ×  |
|            | 証明書のインボートウィザードの開始                                                                                                 |    |
|            | このケッチードでは、延時日、近時日分割以スト、および延時日米地以入やモディスクから起来日本トアにコピー<br>します。                                                       |    |
|            | 紅明電量によって他行された起明時は、ユーザーの19番目に、デーが保護にかり、また活かれビディ(予想<br>されたから)ワーク原用正統件するとのの保留を合んでいます。証明書かれた、証明書が保着されるノステム<br>上の情報です。 |    |
| ۲<br>Đ     | θ(17 803. (3∧) £99+907 (\$3).                                                                                     | Α) |
|            | IXNN THEFT                                                                                                    |    |

「次へ」ボタンをクリックします。

| インボートするファイルを推定してください。                             |                |     |
|---------------------------------------------------|----------------|-----|
| 77-{%=0%                                          | 55             | (R) |
| 10 00845021007/%CHR02086500                       | 2587           |     |
| Personal Information Exchange: PKCS#12 J.PFX, P12 | D              |     |
| Cyptographic Message Syntax Standard- PKCS #7     | ERI 🖶 (, 1978) |     |
| Microsoft 3077ル化された証明書ストア(1957)                   |                |     |
|                                                   |                |     |
|                                                   |                |     |
|                                                   |                |     |
|                                                   |                |     |

インポートするファイル(CA証明書)を指定します。

| 転料書スト                                 | 7            |              |               |          |
|---------------------------------------|--------------|--------------|---------------|----------|
| <u>k</u> EQ                           |              | が保管されるシステム上( | D 燥城です。       |          |
| Win                                   | dows (証明書スト) | を自動的に型訳させる   | か、証明者の場所を指定する | にとができます。 |
|                                       | ○証明悟の種類に書    | Eづいて、自動的に証明  | 音ストアを選択する(U)  |          |
| e e e e e e e e e e e e e e e e e e e | ● 証明書をすべて次   | のストアに配置する(P) |               |          |
|                                       | 証明者ストア       |              |               |          |
|                                       | 信頼されたルート     | 紅明機関         |               | 参照(的     |
|                                       |              |              |               |          |
|                                       |              |              |               |          |
|                                       |              |              |               |          |
|                                       |              |              |               |          |
|                                       |              |              |               |          |

「証明書をすべて次のストアに配置する(P)」ラジオボタンを選択し、「証明書ストア:」に:「信頼されたルート証明機関」を選択し、「次へ」ボタンをクリックします。

「証明書のインポートウィザードの完了」画面が表示されるので、「完了」をクリックし、インポートを行います。 クライアント証明書が登録されます。「インポート」ボタンをクリックします。

## desknet s NEO

### クライアント証明書のインストールの手順

クライアント証明書をブラウザにインストールします。

InternetExplore11のメニューより、「インターネットオプション」を選択し、「コンテンツ」タブをクリックします。

| 8       | 確号化された接続と                                       | 法別のための証明書を設定し                             | .# <b>1</b> . |
|---------|-------------------------------------------------|-------------------------------------------|---------------|
| 55      | L 状態のクリア(5)                                     | 証明書(ロ                                     | 発行元(8)        |
| オートコンプ  | U->                                             |                                           |               |
| 3       | オートコンプリートによっ<br>力した内容を、入力す                      | oて、Web ページで教回入<br>非に構売できます。               | 設定(1)         |
| 71-12 W | eb 7517                                         |                                           |               |
| 1       | フィードと Web スライン<br>れたコンテンツを Inter<br>プログラムで表示します | スは、Web サイトの更新さ<br>met Explorer やその他の<br>t | \$9定(N)       |
|         |                                                 |                                           |               |
|         |                                                 |                                           |               |
|         |                                                 |                                           |               |
|         |                                                 |                                           |               |

「証明書」ボタンをクリックします。

| S(14):                                                                                                    | রুশ্ব>                                                                                                    |                                                                                                    |                                                                                                    |         |
|----------------------------------------------------------------------------------------------------|----------------------------------------------------------------------------------------------------|----------------------------------------------------------------------------------------------------|----------------------------------------------------------------------------------------------------|---------|
| 人 ほかの人 中間証                                                                                                    | 明機関 信頼されたルート                                                                                                    | 証明機関 信                                                                                                    | 頼された発行元 信頼                                                                                                    | されない発行元 |
| 発行先<br>AddTrust External<br>Baltimore CyberTr<br>Certum CA<br>Class 3 Public Pri<br>COMDDO RSA Cet<br>Copyright (c) 1997<br>DCybertust Global<br>Di Cybertust Global | 発行者<br>AddTrust External C<br>AffirmTrust Commer<br>Baltimore CyberTrust<br>Certum CA<br>Class 3 Public Primar<br>COMDOD R5A Certif<br>Copyright (c) 1997<br>Cybertrust Global Ro<br>DigiCert Assured ID | 有効期限<br>2020/05/30<br>2030/12/31<br>2025/05/13<br>2027/06/11<br>2028/08/02<br>2038/01/19<br>1999/12/31<br>2021/12/15<br>2031/11/10 | 기나가(기술)<br>The USERTrust<br>Trend Micro<br>DigiCert Baltim<br>Certum<br>VeriSign Class 3<br>COMODO SECU<br>Microsoft Times<br>Cybertrust Glob<br>DigiCert |         |
| ンポート(I) エクスポー<br>明書の目的                                                                                                    | ト(E) 削除(R)                                                                                                    |                                                                                                    |                                                                                                    | 詳細設定(A  |
|                                                                                                    |                                                                                                    |                                                                                                    |                                                                                                    | 表示(V)   |

「個人」タブをクリックし、「インポート」ボタンをクリックします。

| 1744                                |
|-------------------------------------|
| ×                                   |
|                                     |
| チィスクから証明者ストアにコピー                    |
| 利之り、またはセキュリティで保護<br>は、証明書が保管されなりステム |
|                                     |
|                                     |
|                                     |

「次へ」ボタンをクリックします。

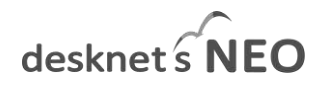

| 「近羽巻のインボートウィザード                                            |              |              |
|------------------------------------------------------------|--------------|--------------|
| {2                                                         |              |              |
| インボートするファイルを指定してください。                                      |              |              |
| 20.0                                                       |              | -9           |
| 7741040%                                                   | <b>参照/4)</b> |              |
| 注意: 点の形式を使うと 1 つのファイルに現取の証明者を保留できます。                       |              |              |
| Personal Information Exchange- PKCS#12 (JPFX, P12)         |              |              |
| Cryptographic Message Syntax Standard- PKCS #7 亚明音 (, P78) |              |              |
| Microsoft 30770化的次键符号25-7(1957)                            |              |              |
|                                                            |              |              |
|                                                            |              |              |
|                                                            |              |              |
|                                                            |              |              |
|                                                            |              |              |
|                                                            |              |              |
|                                                            | - Contractor | and a second |

インポートするファイル(クライアント証明書)を指定します。

| 684-0 <del>9</del> 3         |                                               |
|------------------------------|-----------------------------------------------|
| こセキュリティモ維持するために、             | 始至キー国バスワードで保護されています。                          |
| 秘密キーのパスワードを入力して              | ((SEN)                                        |
| /(20-H(P):                   |                                               |
|                              |                                               |
| □1(27-ドの表示(0)                |                                               |
| インポート オブション(か                |                                               |
| □ 税密キーの保護を強力<br>このオプションを有効に1 | にする(E)<br>すると、毎回キーがアプリケーションで使われるたびに確認を求められます。 |
| □このキーモエクスポート可                | (最にする(M)                                      |
| キーのパックアップやトラ                 | ンスポートを可能にします。                                 |
| 図すべての社場プロパティ                 | 至合約夺(A)                                       |
|                              |                                               |

パスワードを入力しします。

| 証明書スト | r                      |                             |               |        |
|-------|------------------------|-----------------------------|---------------|--------|
| 証明    | 書ストアは、証明書が保            | 響されるシステム上の <mark>領</mark> 域 | tēs.          |        |
| Win   | dows に証明書ストアをE         | 自動的に選択させつか、認                | E明音の場所を指定すること | ができます。 |
|       |                        |                             | ant Will them |        |
|       |                        |                             | いた道がすいい       |        |
| . 9   | 9日の書をうへしたの人<br>年間違うにつ。 | PYLECE 5 Q(P)               |               |        |
|       | 信人                     |                             |               | 泰照(R)  |
|       |                        |                             |               |        |
|       |                        |                             |               |        |
|       |                        |                             |               |        |
|       |                        |                             |               |        |
|       |                        |                             |               |        |

「証明書をすべて次のストアに配置する(P)」ラジオボタンを選択し、「証明書ストア:」に:「個人」を選択し、「次へ」ボタンをクリックします。

「証明書のインポートウィザードの完了」画面が表示されるので、「完了」をクリックし、インポートを行います。 クライアント証明書が登録されます。「インポート」ボタンをクリックします。

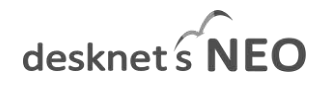

# 2. Mozilla Firefox

### desknet's NEO クライアント証明書発行サイト用のクライアント証 明書のファイルを準備します。

弊社より送付した「desknet's NEO クライアント証明書発行サイト」用の以下のファイルを準備し、端末のフォルダに保存します。

CA 証明書ファイル (cacert.pem) クライアント証明書ファイル (・・・・.pfx) クライアント証明書ファイルのパスワード

## CA 証明書のインストールの手順

CA 証明書をブラウザにインストールします。 Firefox のメニューより、「オプション」をクリックします。

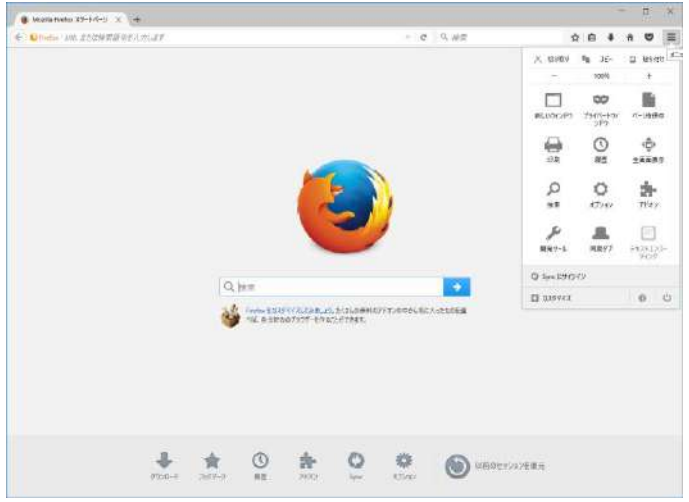

「詳細」をクリックします。

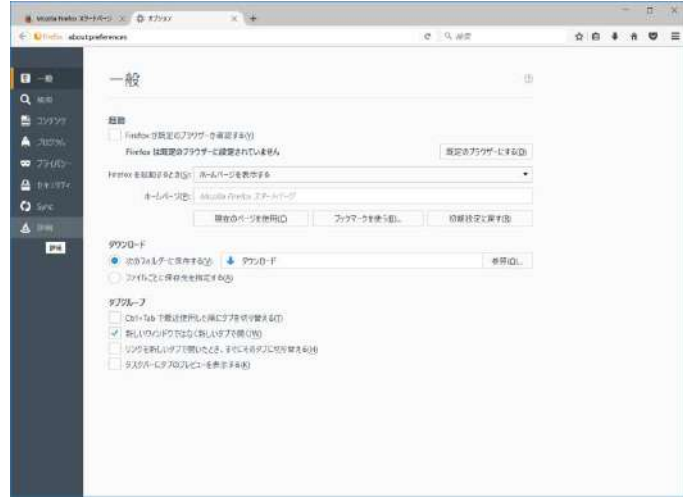

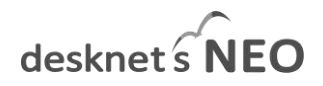

「証明書」タブの「証明書を表示」ボタンをクリックします。

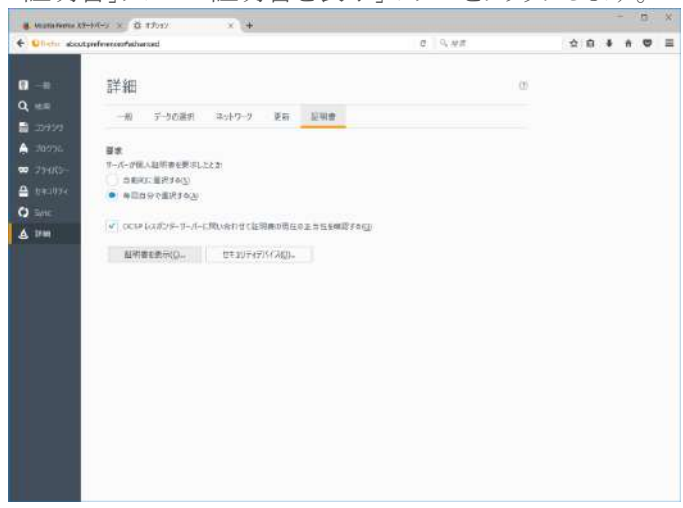

「証明局証明書」タブをクリックし、「インポート」ボタンをクリックし、CA証明書をインポートします。

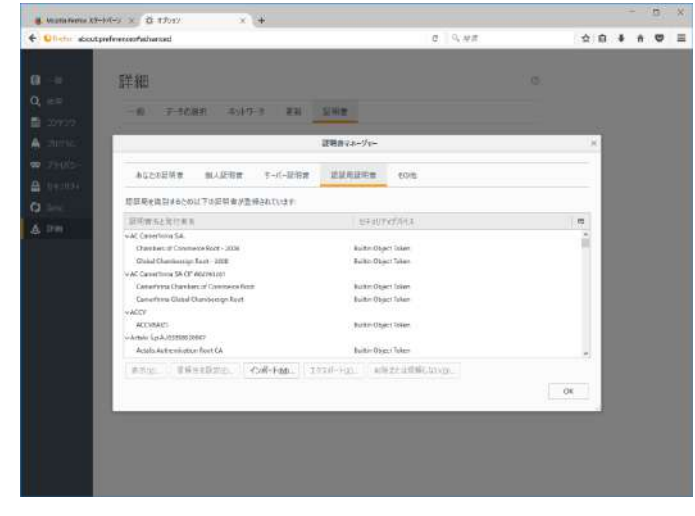

✓ボタンを選択し、「OK」ボタンをクリックします。

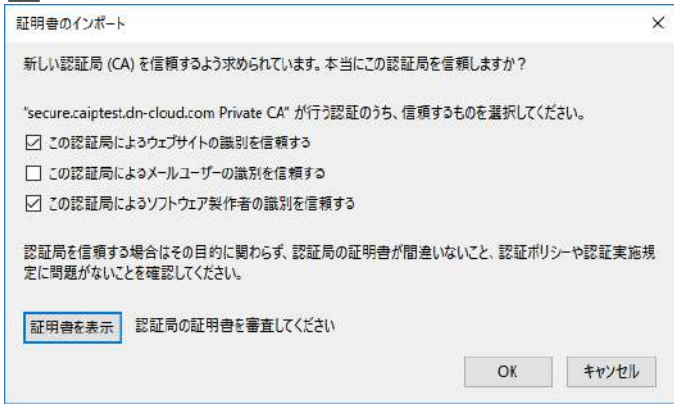

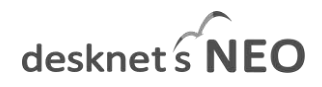

### クライアント証明書のインストールの手順

クライアント証明書をブラウザにインストールします。 Firefox のメニューより、「オプション」をクリックします。

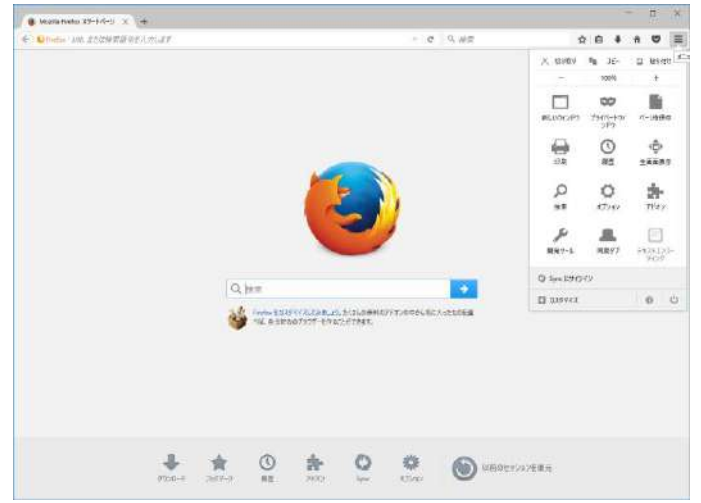

「詳細」をクリックします。

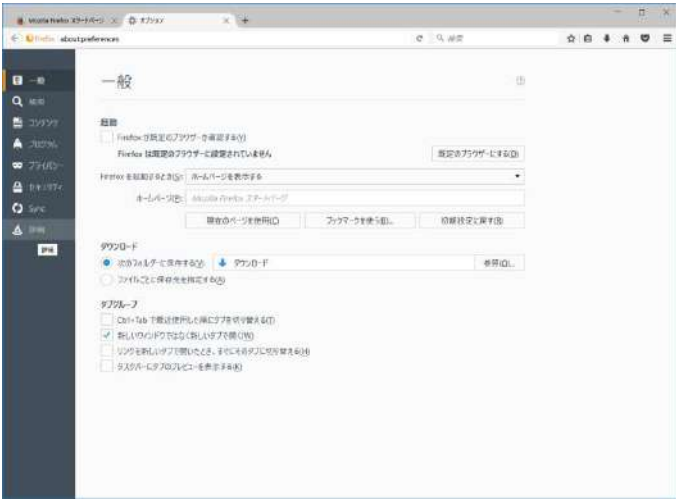

「証明書」タブの「証明書を表示」ボタンをクリックします。

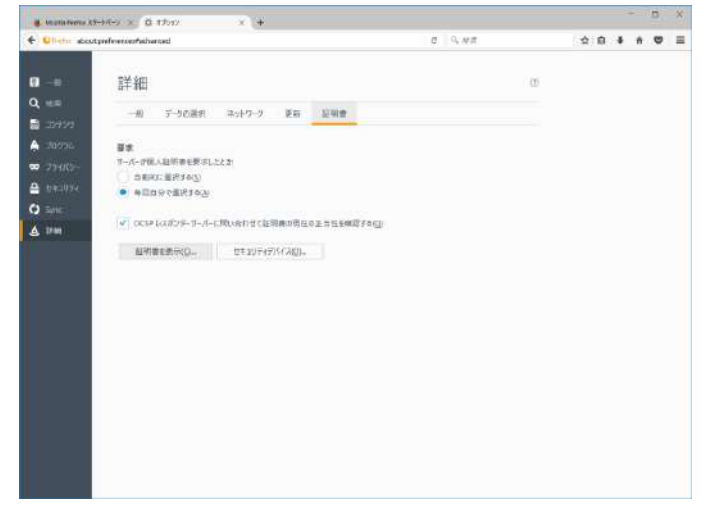

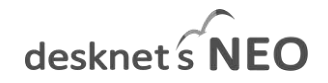

「あなたの証明書」タブをクリックし、「インポート」ボタンをクリックし、クライアント証明書をインストールします。

| Second Speech    | no na sevel en col                                                 |                                                                     | 2 4                                                          | 2.5                                         | <b>T</b> 0                                    | • | - 0 |
|------------------|--------------------------------------------------------------------|---------------------------------------------------------------------|--------------------------------------------------------------|---------------------------------------------|-----------------------------------------------|---|-----|
|                  | 詳細                                                                 |                                                                     |                                                              | : @                                         |                                               |   |     |
| 61.2             |                                                                    | y un inio                                                           |                                                              |                                             |                                               |   |     |
| 18888<br>1888    | [                                                                  | 証明書マネー                                                              | -54-                                                         |                                             | ×                                             |   |     |
| 25/05-<br>#41052 | あなたの証明書 信人証明察                                                      | フーパー延用機 認証利用                                                        | 141巻 その他                                                     |                                             | -                                             |   |     |
| Sec.             | ありたが怒却を受けるため以下の研究情が3                                               | 生婦されています                                                            |                                                              |                                             |                                               |   |     |
| 2748             | 외가정 도가 유가 작품은<br>네 Respect in:<br>earne Edit shadcon 1<br>mans 5 1 | #王山T+F7/(국고<br>Inflinen: Security Device<br>Gehauer Security Device | 0.1776-848<br>en/Eds.0007163/FA09E2<br>eneCifica.7054/6972/C | ष् (CD38)<br>2007#435/1288<br>2007#445/1488 | <u>, , , , , , , , , , , , , , , , , , , </u> |   |     |
|                  | #0(g) 0/27/781. <b>(</b> #42                                       | 177770. (108-hg                                                     | arbigs.                                                      |                                             | OK :                                          |   |     |

パスワードを入力します。

| パスワー | ドを入力してください                                | × |
|------|-------------------------------------------|---|
| ?    | この証明書のバックアップの暗号化に用いるパスワードを入力してください。<br>い: | 6 |
|      | ОК <b>Р</b>                               |   |

「OK」ボタンをクリックします。

| 警告 | ×                   |
|----|---------------------|
|    | 証明書と秘密鍵が正常に復元されました。 |
|    | ΟΚ                  |

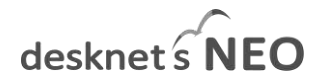

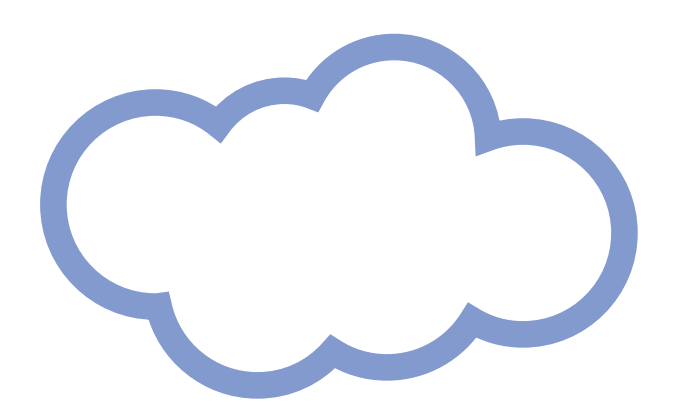

**株式会社ネオジャパン** 〒220-8110 神奈川県横浜市西区みなとみらい 2-2-1 横浜ランドマークタワー10 階 http://www.neo.co.jp/

製品ホームページ:<u>http://www.desknets.com/</u> 製品・技術に関するお問い合わせ:<u>neo@desknets.com</u>